## 学外からの Nature の利用方法

 Nature(<u>https://www.nature.com/</u>)が提供する文献ページ横(または下部)「Access throug h your institution」をクリックします。またはこちらのリンク(Nature SSO WAYF"<u>https://w</u> <u>ayf.springernature.com/?redirect\_uri=https://www.nature.com/nature</u>")をクリック。 ※上部の「Log in」とは異なりますので注意してください

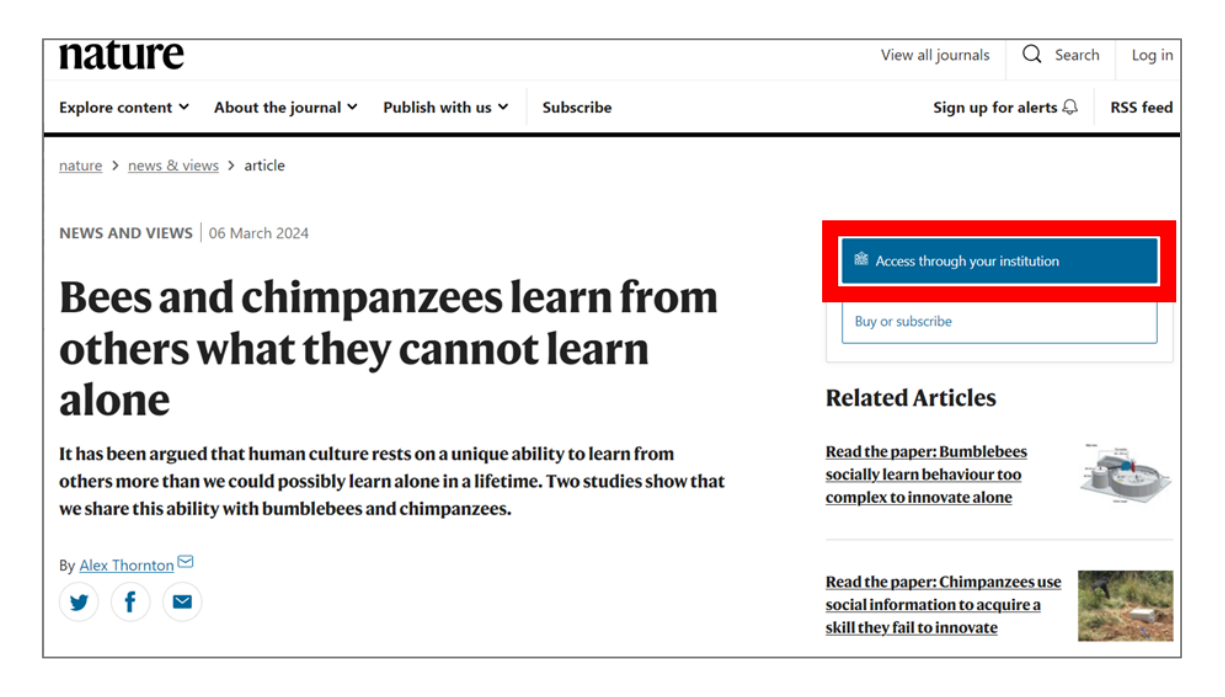

2. 入力フォームに「Tottori University」入力し、Find をクリックします。

| cess through your                                                   | institution            |
|---------------------------------------------------------------------|------------------------|
| ess subscription content by us                                      | ing your institution's |
| nsystem                                                             |                        |
|                                                                     |                        |
|                                                                     |                        |
|                                                                     |                        |
| Find your institution: (e.g. Unive                                  | rsity College London)  |
| Find your institution: (e.g. Unive                                  | rsity College London)  |
| Find your institution: (e.g. Unive<br>tottori                       | rsity College London)  |
| Find your institution: (e.g. University                             | rsity College London)  |
| Find your institution: (e.g. Unive<br>tottori<br>Tottori University | rsity College London)  |

3. 鳥取大学のロゴが表示された認証ページに移動します。入力フォームに、鳥大 ID(学務支援システム に登録された ID・パスワード)を入力し、「ログイン」をクリックします

| Selen大学<br>Returi University                      |
|---------------------------------------------------|
| 高取大学ログインページ: Nature<br>Research                   |
| 第大ID(もしくは見大のメールアドレス)と<br>パスワードを入力し、「ログイン」を選択して    |
| くたさい、<br>宮大IDまたはメールアドレス / Toridai<br>ID or E-Mail |
| バスワード / Password                                  |
| ログイン/Login                                        |
| nature                                            |

4. Nature の文献ページに移動します。文献ページ横(または下部)に「You have full access to this article via Tottori University」と表示されていれば、ログイン成功です。学内からアクセス した場合と同様に、論文の閲覧・ダウンロードなどが可能です。

※契約範囲外の文献は「Access to this article via Tottori University is not available」 と表示されます。

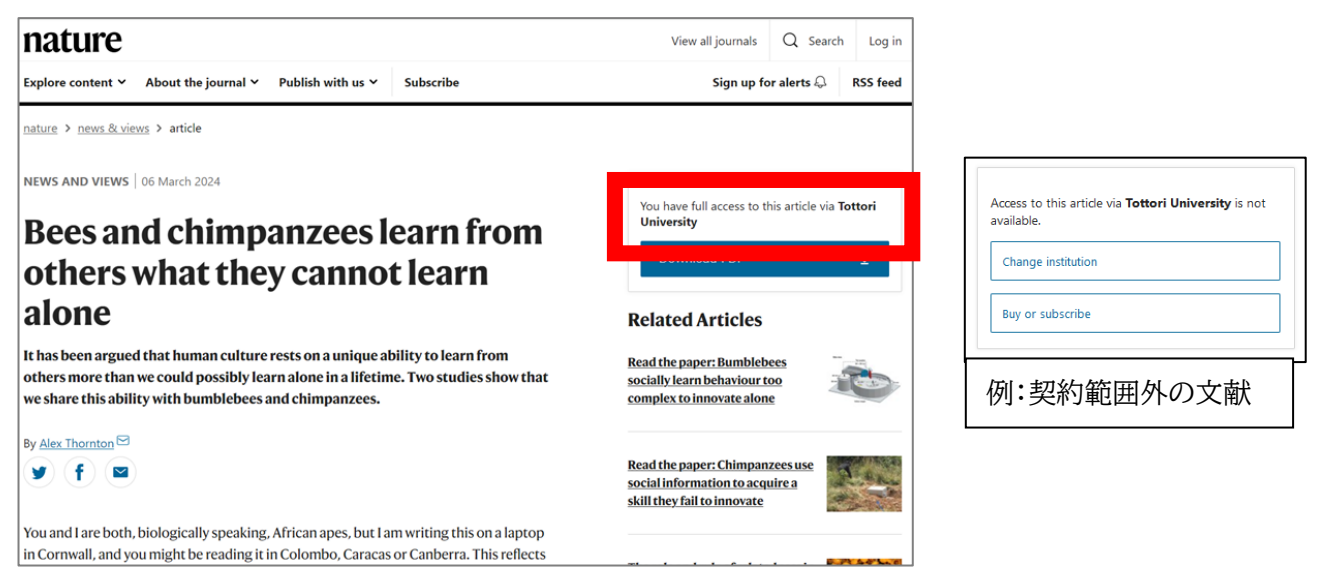